# WEB OF SCIENCE PRELIMINARY RELEASE NOTES v5.13

The following features are planned for the *Web of Science* on January 12, 2014. This document provides information about each of the features included in this release. If you have any questions, please contact: Nina Chang, Product Manager, Web of Science Platform at <u>nina.chang@thomsonreuters.com</u>.

This release includes enhancements or changes that impact all of the *Web of Science*. As appropriate, please communicate to your users before the release to prepare them for changes that might affect them.

## **RELEASE SUMMARY**

| Feature              | Summary                                                                                                    |
|----------------------|----------------------------------------------------------------------------------------------------|
| Redesigned Interface | <ul> <li>A modern and simplified interface with an improved layout<br/>and clear directions to enhance the search experience.</li> </ul>                                   |
| Open Access Journal  | <ul> <li>Ability to refine by Open Access titles.</li> <li>Open Access (Gold) icon now displays on Journal<br/>Information Overlay for Web of Science journals.</li> </ul> |

## **BROWSER SUPPORT**

With the 5.13 Release, Web of Science we will no longer support IE 6 and Firefox 3.6; we will also be supporting Chrome for the first time.

### **Operating systems:**

- WIN 7 Recommended
- WIN XP Fully Supported

### Browsers for WIN:

- IE 8 Recommended
- IE 9 Fully Supported

- Mac 10.7 Recommended
- Mac 10.6 Fully Supported
- Firefox 20 Fully Supported
- Google Chrome 26 Fully Supported

### **Browsers for Mac:**

• Safari 6 - Recommended

• Firefox 20 – Fully Supported

### Important note for Windows XP users of Internet Explorer 8:

Please download the KB2416400 patch (available here: <u>http://search.microsoft.com/en-us/DownloadResults.aspx?q=KB2416400</u>) if you receive the error "HTML Parsing Error: Unable to modify the parent container element before the child element is closed (KB927917)."

The mobile view accessible from m.webofknowledge.com has been decommissioned in this release.

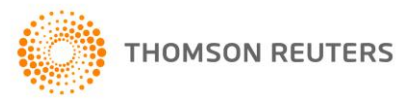

## BRANDING

We have changed the name of our product platform from Web of Knowledge to Web of Science. The collection of Citation Indexes which compromise the Web of Science today (SCI-E, SSCI, A&HCI, CPCI, BKCI, CCR and IC) are unchanged and will now be known as the Web of Science Core Collection.

## **REDESIGNED INTERFACE**

The Web of Science platform helps you to easily perform a search and its friendly user interface makes it easier to find the right information for your research paper. The redesign implements:

- A simplified interface with increased white space and clear directions for an enhanced search experience.
- Easier navigation by using the browser's back button.
- No changes to the Web of Science search engine, Times Cited or H-Index.

The redesigned platform features a universal header which allows for easier navigation to the SSR family of products including InCites, Journal Citation Reports, Essential Science Indicators and EndNote. Users can also sign-in, access the help files or change the search language from the top right of the header.

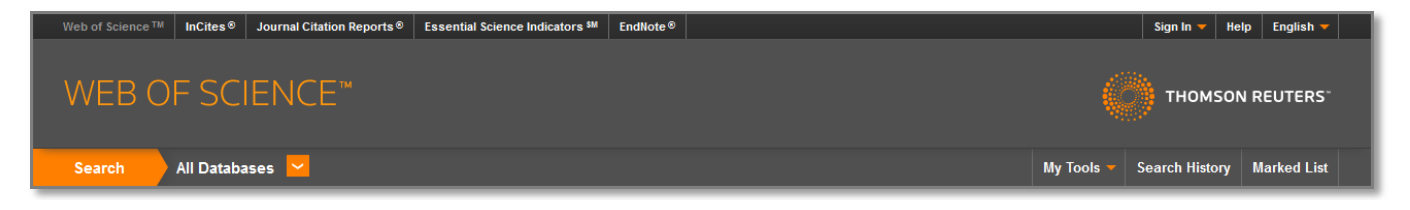

My Tools expands to provide access to personalization features such as EndNote, ResearcherID and Saved Searches & Alerts. You can also access your search history and marked list from the header.

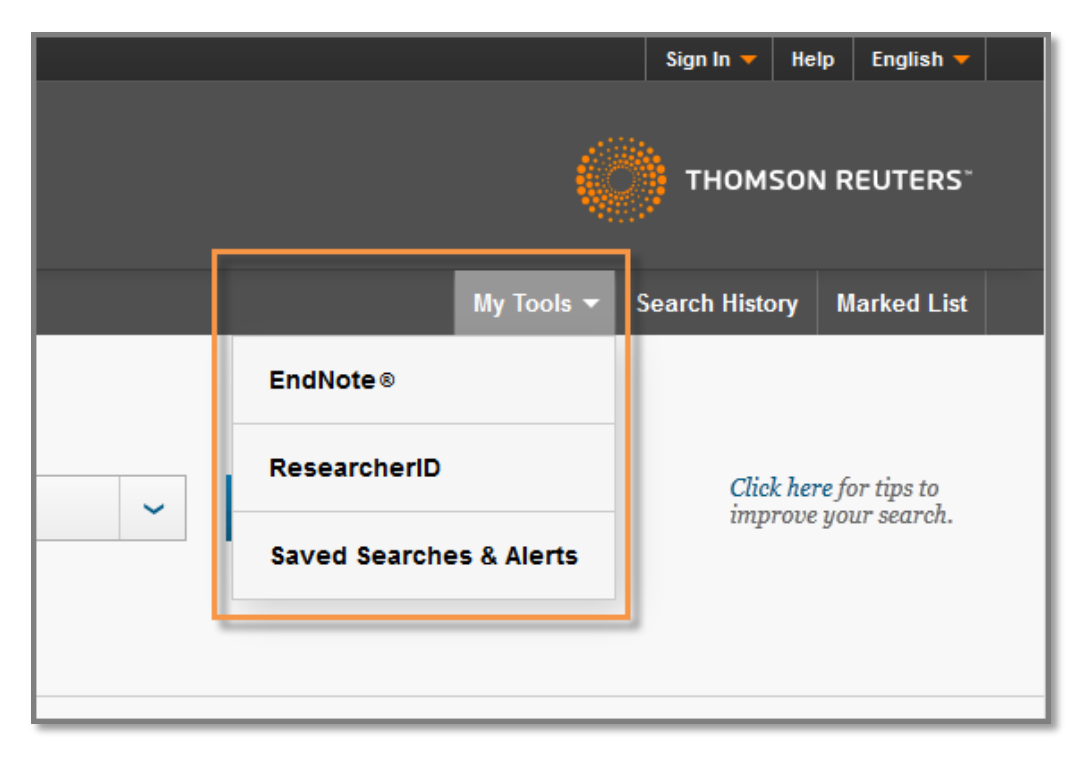

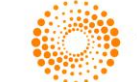

The Web of Science features additional information including training and support information, each accessible through a drop down menu, from the main search screens. Co branding logos that acknowledge the institution providing access to the Web of Science may be seen beneath the footer.

| Customer Feedback & Support                 | Additional Resources    | What's New in Web of Science? | Customize your Experience               |
|---------------------------------------------|-------------------------|-------------------------------|-----------------------------------------|
| Take advantage of the full functionality is | n the Web of Science.   |                               | Click here for online training modules. |
| Web of Science 5.13 Preview                 |                         |                               | (Case)                                  |
| © 2013 THOMSON RELITERS TERMS OF USE        | PRIVACY POLICY FEEDBACK |                               |                                         |

## **Search Page**

The newly designed Web of Science search page uses the same default starting pages as your current configuration. Depending on an institution's entitlements, most users will either start at All Databases or Web of Science. Users may also continue to access the platform via the Direct Links described here: http://wokinfo.com/directlinks/

#### **All Databases**

All Databases continues to have all the same features and functions as in earlier versions of the product, but it is now faster, easier to use, and the product is now attractively packaged in a new user interface.

All Databases allows you to perform a **basic search** for records across multiple product databases in your subscription service. It is available to institutions that subscribe to two or more product databases supported by the *Web of Science* platform.

| Web of Science TM InCites S Journal Citation Reports Essential Science Indicators M EndNote S                | Sign In 👻 Help English 👻 🔺                    |
|----------------------------------------------------------------------------------------------------|-----------------------------------------------|
| WEB OF SCIENCE <sup>™</sup>                                                                                  |                                               |
| Search All Databases 🛩                                                                                       | My Tools 👻 Search History Marked List         |
| Basic Search          Example: oil spill* mediterranean       Topic       Search         + Add Another Field | EClick here for tips to timprove your search. |
| TIMESPAN  All years From 1864 to 2013  MORE SETTINGS                                                         |                                               |

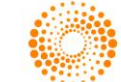

You may select a database to search via the drop down menu. This replaces the "Select a Database" tab in the previous version of the platform. Clicking the orange carrot will list all the databases that are available to you through your institution's subscription.

| Web of Science™ InCites S Jou  | rnal Citation Reports © Essential Science Indicators M | EndNote®      |                                                                                                    | Sign In 🔻 Help English 👻                       |
|--------------------------------|--------------------------------------------------------|---------------|----------------------------------------------------------------------------------------------------|------------------------------------------------|
| WEB OF SCIEI                   |                                                        |               |                                                                                                    |                                                |
| Search All Databases           | <u> </u>                                               | ]             |                                                                                                    | My Tools 👻 Search History Marked List          |
|                                | All Databases •                                        |               |                                                                                                    |                                                |
| Basic Search                   | Web of Science <sup>™</sup> Core Collection            |               |                                                                                                    |                                                |
| Example: oil spill* mediter    | Biological Abstracts®                                  | 0             | Topic - Search                                                                                      | Click here for tips to                         |
| Example, ou opin meaner        | BIOSIS Citation Index SM                               | Another Field | iopio i ocarcii                                                                                     | improve your searcn.                           |
|                                | BIOSIS Previews®                                       |               |                                                                                                    |                                                |
|                                | CABI: CAB Abstracts® and Global Health®                |               |                                                                                                    |                                                |
|                                | Chinese Science Citation Database SM                   |               |                                                                                                    |                                                |
| TIMESPAN                       | Current Contents Connect®                              |               |                                                                                                    |                                                |
| <ul> <li>All years</li> </ul>  | Data Citation Index <sup>SM</sup>                      |               |                                                                                                    |                                                |
| ⊘ From 1864 	v to 201          | Derwent Innovations Index SM                           |               |                                                                                                    |                                                |
|                                | FSTA® - the food science resource                      |               |                                                                                                    |                                                |
| MORE SETTINGS                  | Inspec ®                                               |               |                                                                                                    |                                                |
|                                | MEDLINE®                                               |               |                                                                                                    |                                                |
|                                | SciELO Citation Index                                  |               |                                                                                                    |                                                |
| Customer Feedback & Sup        | Zoological Record®                                     |               | What's New in Web of Science?                                                                       | Customize your Experience                      |
| l                              | Learn More                                             |               | <ul> <li>Discover emerging regional research<br/>topics with the new SciELO Citation Ind</li> </ul> | lex.                                           |
|                                |                                                        |               | <ul> <li>More of What's New</li> </ul>                                                              |                                                |
| Take advantage of the full fun | ctionality in the Web of Science.                      |               |                                                                                                    | <u>Click here</u> for online training modules. |
| FECYT - TEST Ministerio E      | PS                                                     |               |                                                                                                    | <b>Like</b>                                    |
|                                |                                                        |               |                                                                                                    |                                                |
|                                |                                                        |               |                                                                                                    |                                                |

The redesigned search page contains a single search box that defaults to topic.

| Web of Science M InCites Journal Citation Reports Esse | ntial Science Indicators M EndNote® |          | Sign In 🔻 Help English 🔫                    |
|--------------------------------------------------------|-------------------------------------|----------|---------------------------------------------|
| WEB OF SCIENCE <sup>™</sup>                            |                                     |          |                                             |
| Search All Databases 🔽                                 |                                     | Му Тос   | Is 🔻 Search History Marked List             |
| Basic Search                                           |                                     |          |                                             |
| Example: oil spill* mediterranean                      | Торіс                               | ✓ Search | Click here for tips to improve your search. |

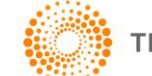

The user has the ability to add fields for more complex queries. A Clear All Fields link appears when a second search field is added. Clicking this link will reset the form to one search box.

| Web of Science TM | InCites   Journal Citation Reports | Essential Science Indicators SM | EndNote <sup>®</sup> |       |   |        |            | Sign In 🔻 He        | lp English 🔻                     |
|-------------------|------------------------------------|---------------------------------|----------------------|-------|---|--------|------------|---------------------|----------------------------------|
| WEB C             | F SCIENCE <sup>™</sup>             |                                 |                      |       |   |        |            | 👏 тномзог           | N REUTERS <sup>®</sup>           |
| Search            | All Databases 🔽                    |                                 |                      |       |   |        | My Tools 🔻 | Search History      | Marked List                      |
| Basic Search      |                                    |                                 | 0                    | Торіс | ~ |        |            | Click he<br>improve | re for tips to<br>9 your search. |
| AND 🗸             | Example: oil spill* mediterraned   | ın                              | 8                    | Торіс | ~ | Search |            |                     |                                  |
|                   |                                    | + Add Another Field   Cle       | ear All Fields       |       |   |        |            |                     |                                  |
|                   |                                    |                                 |                      |       |   |        |            |                     |                                  |

Use the drop down menu to select the field you would like to search. The selection changes depending on what database you are searching.

| Web of Science ™ InCites <sup>®</sup> Journal Citation Reports <sup>®</sup> Esse | ntial Science Indicators SM EndNote® |                                                                     | Sign In 🔻 Help English 🔻                       |
|----------------------------------------------------------------------------------|--------------------------------------|---------------------------------------------------------------------|------------------------------------------------|
| WEB OF SCIENCE <sup>™</sup>                                                      |                                      |                                                                     |                                                |
| Search All Databases 🔽                                                           |                                      |                                                                     | My Tools 👻 Search History Marked List          |
| Basic Search                                                                     | I                                    |                                                                     |                                                |
| Example: oil spill* mediterranean                                                | 8                                    | Topic ~ Search                                                      | Click here for tips to<br>improve your search. |
|                                                                                  | + Add Another Fiel                   | Topic  Title Author Author Identifiers                              |                                                |
| TIMESPAN<br>all years v<br>From 1864 v to 2013 v                                 |                                      | Editor<br>Group Author<br>Publication Name<br>DOI<br>Year Published |                                                |
| MORE SETTINGS                                                                    |                                      |                                                                     |                                                |

Search examples now appear in the search box and clear when the user begins to type. Searches can be cleared by clicking the "x" button in the search field box.

| Web of Science T | InCites I Journal Citation Reports | Essential Science Indicators SM EndNote® |         |            | Sign In 🔻 Help English 🔻                       |
|------------------|------------------------------------|------------------------------------------|---------|------------|------------------------------------------------|
| WEB C            | )F SCIENCE™                        |                                          |         |            |                                                |
| Search           | All Databases 🔽                    |                                          |         | My Tools 🔻 | Search History Marked List                     |
| Basic Search     | 1                                  | • Add Another Field                      | Торіс 🗸 | Search     | Click here for tips to<br>improve your search. |

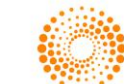

Search aid links for Author, Group Author and Publication name are now located underneath the field tag selector. Help links or hints are now integrated into the search for increased visibility.

| Web of Science TI | InCites® Journal Citation Reports®  | Essential Science Indicators SM | EndNote ®     |        |        |            | Sign In 🔻 He         | lp English 🔻                   |
|-------------------|-------------------------------------|---------------------------------|---------------|--------|--------|------------|----------------------|--------------------------------|
| WEB C             | OF SCIENCE <sup>™</sup>             |                                 |               |        |        |            | 为 тномзом            | N REUTERS"                     |
| Search            | All Databases 🔽                     |                                 |               |        |        | My Tools 🔻 | Search History       | Marked List                    |
| Basic Searc       | <b>1</b><br>D'Brian C* OR OBrian C* | + Add                           | Another Field | Author | Search |            | Click her<br>improve | re for tips to<br>your search. |

Timespan may be easily edited beneath them main search box,

| Web of Science ™       InCites ®       Journal Citation Reports ®       Essential Science Indicators ™       EndNote ®         WEB OF SCIENCE ™ | Sign In V Help English V                       |
|----------------------------------------------------------------------------------------------------|------------------------------------------------|
| Search All Databases 🔀                                                                                                    | My Tools 👻 Search History Marked List          |
| Basic Search       Example: oil spill* mediterranean     Topic     Search       + Add Another Field                                             | Click here for tips to<br>improve your search. |
| TIMESPAN   All years   From 1864   to 2013   MORE SETTINGS                                                                                      |                                                |

You can expand the "More Settings" toggle to turn-on or turn-off auto-suggest, change your search language or sign-in or register for Web of Science.

| Auto-suggest publication names                    |  |  |  |  |
|---------------------------------------------------|--|--|--|--|
| Search language to use     Auto select            |  |  |  |  |
| (To save these permanently, sign in or register.) |  |  |  |  |

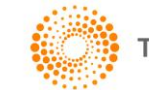

#### Web of Science Core Collection and other Individual Databases

Individual databases such as Web of Science Core Collection offer additional power and precision to aid your search strategy beyond All Databases. For example, you can easily change the type of search you want to perform by clicking on the blue chevron above the search box. Here you can change this to perform an Author Search, a Cited Reference Search, a Structure Search, or an Advanced Search.

| Web of Science TM InCites Journal Citation Reports Essential Science Indicators M EndNote                                                                                                    | Sign In 🔻 Help 🛛 English 👻                     |
|----------------------------------------------------------------------------------------------------|------------------------------------------------|
| WEB OF SCIENCE <sup>™</sup>                                                                                                    |                                                |
| Search Web of Science TM Core Collection 🔽                                                                                                    | My Tools - Search History Marked List          |
| Basic Search     Image: Search       Example: oil     Basic Search       Author Search     Image: Search       Cited Reference Search     + Add Another Field       Structure Search     Image: Structure Search | Click here for tips to<br>improve your search. |
| Advanced Search<br>MAll years<br>From 1900 v to 2013 v<br>MORE SETTINGS                                                                                                    |                                                |

You can easily select a specific index to search by expanding the More Settings option:

| Web of Science Core Collection: Citation Indexes                                           |                               |                                                |
|--------------------------------------------------------------------------------------------|-------------------------------|------------------------------------------------|
| Science Citation Index Expanded (SCI-EXPANDED)1900-present                                 |                               |                                                |
| Social Sciences Citation Index (SSCI) 1900-present                                         |                               |                                                |
| Arts & Humanities Citation Index (A&HCI)1975-present                                       |                               |                                                |
| Conference Proceedings Citation Index- Science (CPCI-S)1990-present                        |                               |                                                |
| Conference Proceedings Citation Index- Social Science & Humanities (CPCI-SSH) 1990-present |                               |                                                |
| Book Citation Index- Science (BKCI-S)2005-present                                          |                               |                                                |
| Book Citation Index- Social Sciences & Humanities (BKCI-SSH) 2005-present                  |                               |                                                |
| Web of Science Core Collection: Chemical Indexes                                           |                               |                                                |
|                                                                                            |                               |                                                |
| (Includes Institut National de la Propriete Industrielle structure data back to 1840)      |                               |                                                |
| ☑ Index Chemicus (IC)1993-present                                                          |                               |                                                |
| Data last updated: 2013-12-18                                                              |                               |                                                |
| Auto-suggest publication names                                                             | -                             |                                                |
| On ~                                                                                       |                               |                                                |
|                                                                                            |                               |                                                |
| (To save these permanently, sign in or register.)                                          |                               |                                                |
|                                                                                            |                               |                                                |
|                                                                                            |                               |                                                |
|                                                                                            |                               |                                                |
|                                                                                            |                               |                                                |
| Customer Feedback & Support Additional Resources                                           | What's New in Web of Science? | Customize your Experience                      |
| Take advantage of the full functionality in the Web of Science.                            |                               | <u>Click here</u> for online training modules. |
|                                                                                            |                               |                                                |

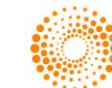

## **Summary Results Page**

The summary page redesign focuses on presenting results closer to the top of the page and improving the presentation of the data with an easily scanned bibliographic display.

| EndNote® InCites <sup>™</sup> Journal Citation Rep                                                                         | ports® Essential Science Indicators                                                                                                    | John Smith 🔻 Help English 🔻                    |
|----------------------------------------------------------------------------------------------------|----------------------------------------------------------------------------------------------------|------------------------------------------------|
| WEB OF SCIENC                                                                                                    | CE® I                                                                                                    |                                                |
| Back to Search                                                                                                    | My Tools +                                                                                                    | Search History Marked List 2                   |
| Results: 6,299                                                                                                    | Sort by: Publication Date-newest to oldest                                                                                                    |                                                |
| You searched for:<br>TOPIC: Oli Spilk and AUTHOR:<br>Izzat. J* and TITLE: OliMore<br>Create Alert >                        | Select Page 🗗 🔀 Save to EndNote* 🗸 Add to Marked List                                                                                                    | III Create Citation Report >                   |
|                                                                                                    | 1. Self-Inflicted Industry Wounds: Early Warning Signals and Pelican Gambits                                                                                                    | Times Cited: 0                                 |
| Refine Results                                                                                                    | By: Donaldson, Thomas; Schoemaker, Paul J. H.<br>CALIFORNIA MANAGEMENT REVIEW Volume: 55 Issue: 2 Pages: 24-55 Published: WIN 2013                                                                                                    | (from Web of Science)                          |
| Search within results for                                                                                                  | Pull text View Abstract     2. Numerical Simulation of OII Spill Behavior in the Persian Gulf                                                                                                    | Times Cited: 0                                 |
| Web of Science Categories 🔻                                                                                                | By-Aghajanico, K.; Pirooz, W. D.; Namin, M. M.<br>INTERNATIONAL JOURNAL OF ENVIRONMENTAL RESEARCH Volume: 7 Issue: 1 Pages: 81-96 Published: WIN 2013                                                                                                    | (from web of Science)                          |
| Environmental Sciences (2,451)     Biological Sciences (2,451)     Molecular Sciences (2,451)     Medical Sciences (2,451) | Contract Contraction and capability of oil-spill response facilities for the south coast of Newfoundland By: Verma, Manish, Gendreau, Michel; Laporte, Clibert                                                                                                    | <b>Times Cited: 0</b><br>(from Web of Science) |
| <ul> <li>Astronomical Sciences (2,451)</li> <li>more options/values</li> </ul>                                             | OMEGA-INTERNATIONAL JOURNAL OF MANAGEMENT SCIENCE Volume: 41 Issue: 5 Pages: 856-867 Published: OCT 2013 Full Text View Abstract                                                                                                    |                                                |
| Document Types                                                                                                    | 4. Fishers as advocates of marine protected areas: a case study from Galicia (NW Spain) By de Oliveira, Lucia Perez: MADUSE POLICY Volument, al Parez: 05-102 Published: SEPT 2012 MADUSE POLICY Volument, al Parez: 05-102 Published: SEPT 2012                                                                                                    | <b>Times Cited: 0</b><br>(from Web of Science) |
| Research Areas                                                                                                    | Full Text View Abstract                                                                                                    |                                                |
| Authors 4                                                                                                    | 5. Techno-Economic Assessment of Hull-mounted Sonar for Oll-spill Risk Control By: Tzannatos, Ernestos, Xirouchakis, Alexandros JOURAL OF NAVIGATION Volume: 66 Issue: 4 Pages: 625-636 Published: JUL 2013                                                                                                    | <b>Times Cited: 0</b><br>(from Web of Science) |
| Group Authors                                                                                                    | Full Text View Abstract                                                                                                    |                                                |
| Editors 4                                                                                                    | 6. Flexibility in maritime assets and pooling strategies: A viable response to disaster     By: Mileski, Joan P.; Honeycutt, Jared     MARINE POLICY Volume: 40 Pages: ITI-16 Published: JUL 2013                                                                                                    | Times Cited: 0<br>(from Web of Science)        |
| Source Titles                                                                                                    | Full Text     View Abstract       7     Subtle effects of the water soluble fraction of all colling as natural abstral aptron accombinance enclosed in parconactors                                                                                                    | Times Cited: 0                                 |
| Book Series Titles                                                                                                    | Budge effects on the water solution in accurate on the spins of natural phytoplankon assemblarges efficased in mesocoans     By-Conzulez, J.; Fennadez, E.; Figueiras, F. G.; et al.     ESTUARINE COASTAL AND SHELF SCIENCE Volume: 124 Pages: 13-23 Published: JUN 10 2013                                                                                                    | (from Web of Science)                          |
| Publication Years                                                                                                    | Full Text         View Abstract           8. Preparation of polysulfone microspheres with a hollow core/porous shell structure and their application for oil spill cleanup                                                                                                    | Times Cited: 0                                 |
| Organizations-Enhanced                                                                                                    | By: LI, Xlanhua; Guo, Yongcun; Zhang, Jun; et al.     JOURNAL OF APPLIED POLYMER SCIENCE Volume: 128 Issue: 5 Pages: 2994-2999 Published: JUN 5 2013                                                                                                    | (from Web of Science)                          |
| Funding Agencies                                                                                                    | Full Text View Abstract                                                                                                    |                                                |
| Languages 4                                                                                                    | 9. Application of bioremediation technology in the environment contaminated with petroleum hydrocarbon By: Chandra, Subhasi; Sharma, Richa; Singh, Krit; et al. ANNALS OF MICROBIOLOCY Volume 63 Issue: 2 Pages: 417-431 Published: JUN 2013                                                                                                    | Times Cited: 0<br>(from Web of Science)        |
| Countries/Territories                                                                                                    | Full Text View Abstract                                                                                                    |                                                |
| For advanced refine options, use                                                                                           | 10. Monitoring of biofilm production by Pseudomonas aeruginosa strains under different conditions of UVC irradiation and phage infection         By: Ben: Said, Myriam; Daiy, Imen; Nasr, Houda; et al.         ANNALS OF MICROBIOLOCY Volume: 63 Issue: 2 Pages: 433-442 Published: JUN 2013         Full Text       View Abstract         Select Page       Save to EndNote*       Add to Marked List | Times Cited: 3<br>(from Web of Science)        |
|                                                                                                    |                                                                                                    |                                                |
|                                                                                                    | Sort by: Publication Date-newest to oldest 💙 Show: 10 per page 💙                                                                                                    |                                                |
|                                                                                                    | 6,299 records matched your query of the 25,938,209 in the data limits you selected.                                                                                                    |                                                |
| © 2013 THOMSON REUTERS TERMS O                                                                                             | OF USE PRIVACY POLICY MOBILE SITE FEEDBACK                                                                                                    |                                                |

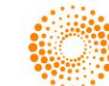

Search query restatement is truncated and appears at the top of the left panel. Clicking on "More" will expand the restatement. You can also create an alert for this search by clicking the Create Alert link located under the search restatement.

| Web of Science™ InCites <sup>®</sup> Journal | Citation Reports ®                 | Essential Science Indicators SM                                                                                                    | EndNote ®                                       |
|----------------------------------------------|------------------------------------|----------------------------------------------------------------------------------------------------|-------------------------------------------------|
|                                              |                                    |                                                                                                    |                                                 |
| WEB OF SCIEN                                 | CE'                                | Back to Search                                                                                                    |                                                 |
| Back to Search                               |                                    | Results: 65                                                                                                    |                                                 |
| Results: 65                                  | Sort by:                           | You searched for:<br>TOPIC: (inflammasome<br>Refined by: DOCUMEN                                                                     | s)<br>T TYPES=(                                 |
| TOPIC: (inflammasomes)More                   | <ul><li>Selec</li><li>1.</li></ul> | ARTICLE ) AND PUBLIC<br>YEARS=( 2011 )<br>Timespan=All years. In<br>EXPANDED, SSCI, A&H<br>CPCI-SSH, BKCI-S, BK<br>CCR-EXPANDED, IC. | CATION<br>dexes=SCI-<br>ICI, CPCI-S,<br>CI-SSH, |
| Refine Results                               |                                    | Less                                                                                                    |                                                 |
| Search within results for                    | 0 2.                               | Create Alert                                                                                                    |                                                 |
| Web of Science Categories                    |                                    | NATURE Volume: 477 Issue: 7<br>Full Text View Abstract                                                                               | 7366 Pages<br>ct                                |
|                                              | 3                                  | The NI RC4 inflammasome                                                                                                    | recentors                                       |

The Refine panel provides the same ability to search within results and refine using the various parameters. To expand the refine options, click on the facet name to view the most popular options.

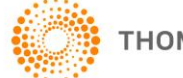

| TOPIC: (oil spil)More          | Web of Science Colonaries Retry                   | (Annual) (Annual) (Annual)                                |                                                                                                    |
|--------------------------------|---------------------------------------------------|-----------------------------------------------------------|----------------------------------------------------------------------------------------------------|
| A Create Alert                 | The first 50 miles of Science Calegories for more | Excess Color Software by Record Co                        |                                                                                                    |
| •                              | E manufacture school and                          | E secondaria contribución de                              | Constants something to the second second sec |
|                                | C saled filtbroatts b0,001(0,20)                  | C CONVERSION APPLICATIONS                                 | E substance antidecountry whickness on                                                                                                    |
| Define Deculte                 | C INCIDENCE DARROWS (C.27)                        | E BOORDICAL RESEARCY METHODS (ID)                         | C ANTIONELON                                                                                                    |
| Refine Results                 | E octavodavim (http                               | E conversion                                              | C RULE DIVEOBERTAL OCCUPATIONAL HEALTH STO<br>(29)                                                                                                    |
|                                | C DOMESTIC PETROLEUM (THE                         | C ownouser (7)                                            | C KING KINENAL PROCESSING (27)                                                                                                    |
|                                | C watersonal and                                  | C NETWARDES NETWARDS ADD (72)                             | C NAMED DATE OF US                                                                                                    |
| Search within results for      | C GEORGENES WARDSONAMY SED                        | E un co                                                   | E sexperipe                                                                                                    |
|                                | E 100,004 (58)                                    | E BOORDISTRY ROUGOLUM BOUDDY (BE                          | C POLITICAL SOCIALE CEL                                                                                                    |
|                                | E toxicoupor yetro                                | E exceptions wurdescelunity day                           | E ACOUSTICS (24)                                                                                                    |
|                                | C exception water (co)                            | E sou scence on                                           | C AUTOMATON CONTROL 5-127045-040                                                                                                    |
| Web of Science Categories      | C more second une                                 | C CONFUTR SOLICE MORE/FOR EVERTHE 25                      | C sevence version v dos                                                                                                    |
|                                | C execution com                                   | C versioner somers on                                     | C account on                                                                                                    |
| ENVIRONMENTAL SCIENCES (3,516) | C EXCHEDING OVA. (22)                             | C DRWYON RESARD IN MODER' SOLD ST                         | C students most an or gas                                                                                                    |
| MARRIE EDESMANTER BIOLOGY      | C ENDALERING CHEMICAL COTO                        | C MINE AMARINE                                            | C ADROUGHAN DIGMETING CD                                                                                                    |
| (1206)                         | E screonologi APRES VORGEOLOGI ORI                | E FORD SOCIAL RECIPICI, ARY 148                           | E" NEDOME GENERAL INTERNAL ODI                                                                                                    |
| F ENGINEERING ENVIRONMENTAL    | E WATEGORAWIY SOEKES DIRE                         | Protoc environmentini, occurrintonni, incircite so<br>(H) | E Peullosco, cor Peulloscy (to                                                                                                    |
| (1,271)                        | C DERETH INCREMENTATION                           | C smosteriots                                             | C ENGINEERING ADDODUGE (18)                                                                                                    |
| C OCEANOGRAPHY (761)           | C ENGNEGANG OCCUM (201)                           | C suspensed on                                            | C Prince HARDOORANEY CIR.                                                                                                    |
| ENGINEERING PETROLEUM (754)    | C revenes coo                                     | E 80,00100                                                | E DEBUCCIONANCE CIE                                                                                                    |
| 1 CHARGE AND CONTRACTOR        | E CHEMISTRY ADMONTCAL (221)                       | E INTERNATIONAL RELATIONS (HE)                            | E Prinses concesso exitte (no                                                                                                    |
| more options / values          | C INGAEDING ELECTRICAL ELECTRONC (201)            | C vectorises (k)                                          | E ROROTOS (ND)                                                                                                    |
|                                | C INVIOLENCE (NO                                  | C MADDONO MICTORO, 001 (4)                                | C commencation (v7)                                                                                                    |
| Refine                         | C workers.com                                     | C secondaday (k)                                          | C reserver(c)                                                                                                    |
|                                | C VERSON OF ANOSHER COROLS (12)                   | C TRACOMANGATORS (41)                                     | C SOCAL SCENCES INTERDECIPLINARY (17)                                                                                                    |
| Document Types                 | C BASING SCIENCE PROTOGRAPHIC TECHNOLOGY<br>(198) | C ROMERICO                                                | C MORENDA SCENES, MARY SCENE (NO                                                                                                    |
|                                | C 200,007 (98)                                    | C CONVERSION REPORT MEMORY WENCES (HS)                    | C SOCIAL SOENCES IN/THEMPICAL INTRODUCTS                                                                                                    |
| F ARTICLE (5.831)              | C sateraus somet wurderen with                    | C POLIVER SOLID (26)                                      | C AVELC HOMETHATON (15)                                                                                                    |
| PROCEEDINGS PAPER (2,143)      | C BOOMPHY PHYSICAL (CH)                           | C CHRENE AMAR (27)                                        | E ADADADAY (NO                                                                                                    |
| E EDITORIAL MATERIAL (327)     | C accessive acompticity                           | C EXCHEDING GEOLOGICAL CH                                 | C INSINGLASS                                                                                                    |
| E operation and the party      | E EXCHERING RECHARGE (CD)                         | C ENGNEERING REVETTING ON                                 | C CONVERSIONS WARMAN ADVITCOME OF                                                                                                    |
| NP VPW (2011)                  |                                                   |                                                           |                                                                                                    |

A new Open Access refine option has been added. This allows the user to refine their search to view only the Open Access records (Yes) or to view only the records that are not Open Access (No.)

| Funding Agencies                                            | •      |
|-------------------------------------------------------------|--------|
| Languages                                                   | •      |
| Countries/Territories                                       | •      |
| Open Access <ul> <li>No (3,331)</li> <li>Yes (5)</li> </ul> | •      |
|                                                             | Refine |

The analyze function is accessible from the bottom of the refine panel.

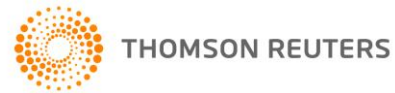

|                              |        |                      | -                                                                       |
|------------------------------|--------|----------------------|-------------------------------------------------------------------------|
| PROCEEDINGS PAPER (1         | 1)     |                      | Sife Full Text View Abst                                                |
| more options / values        |        |                      |                                                                         |
|                              | Refine | 6.                   | Cutting Edge: Reactive Oxygen<br>Inflammasome                           |
| Research Areas               | •      |                      | By: Bauernfeind, Franz; Bartok, Eva; F<br>JOURNAL OF IMMUNOLOGY Volume  |
| Authors                      | •      |                      | Full Text View Abst                                                     |
| Group Authors                | •      | <b>7</b> .           | IFI16 Acts as a Nuclear Pathoger<br>Sarcoma-Associated Herpesviru       |
| Editors                      | •      |                      | By: Kerur, Nagaraj; Veettil, Mohanan V<br>CELL HOST & MICROBE Volume: 9 |
|                              |        |                      | Full Text View Abst                                                     |
| Source Titles                | •      | 8.                   | Inflammasome Activation of Car                                          |
| Book Series Titles           | •      |                      | By: Kawaguchi, Masanori; Takahashi,<br>CIRCULATION Volume: 123 Issue: 6 |
| Conference Titles            | •      |                      | S-F-X Full Text View Abst                                               |
| Publication Years            | •      | <b>9</b> .           | Fatty Acid and Endotoxin Activa<br>Signals to Stimulate Immune Cel      |
| Organizations-Enhanced       | 4 A    |                      | By: Csak, Timea; Ganz, Michal; Pespi<br>HEPATOLOGY Volume: 54 Issue: 1  |
| Funding Agencies             | •      | <b>—</b> 10          | Cutacellia DNA Trianna Inflamma                                         |
| Languages                    | •      | <u> </u>             | By: Dombrowski, Yvonne; Peric, Mark;<br>SCIENCE TRANSLATIONAL MEDICIN   |
| Countries/Territories        | •      |                      | S-F-X Full Text View Abst                                               |
| Open Access                  | •      | Sele                 | ct Page 🗗 🖬 Save t                                                      |
| For advanced refine options, | use    | Sort by:             | Times Cited highest to lowest 🗸                                         |
| Analyze Results              |        | 65 records<br>Key: 🌬 | matched your query of the 55,784,695 in the<br>= Structure available.   |
|                              |        |                      |                                                                         |

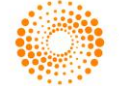

The removal of data labels on the results page provides a cleaner record presentation.

| Se | lect Pa          | ge 🗗 🗹                                                                                   | Save to EndNote onlin                                                                             | ie 🗸                            | Add to Marked List                         | _              |
|----|------------------|------------------------------------------------------------------------------------------|---------------------------------------------------------------------------------------------------|---------------------------------|--------------------------------------------|----------------|
| 1  | . NI<br>By<br>CE | RP6 Inflammasome<br>Elinav, Eran; Strowig,<br>LL Volume: 145 Issu<br>Full Text View A    | Regulates Colonic Micro<br>Till; Kau, Andrew L.; et al.<br>e: 5 Pages: 745-757 Publis<br>Ibstract | bbial Ecology                   | y and Risk for Colitis                     |                |
| 2  | By<br>NA         | nate immune recog<br>:: Kofoed, Eric M.; Vano<br>ATURE Volume: 477 I<br>Full Text View A | nition of bacterial ligands<br>e, Russell E.<br>ssue: 7366 Pages: 592-U356<br>Ibstract            | s by NAIPs d                    | <b>etermines inflammaso</b><br>SEP 29 2011 | me specificity |
| 3  | By<br>N/         | e NLRC4 inflammas<br>r: Zhao, Yue; Yang, Jiel<br>ITURE Volume: 477 I<br>Full Text View A | ome receptors for bacte<br>ng; Shi, Jianjin; et al.<br>ssue: 7366 Pages: 596-U257<br>Ibstract     | rial flagellin<br>'Published: S | and type III secretion<br>SEP 29 2011      | apparatus      |

The Full Text button expands to show the different access options available for a particular institution. All previously configured options for full text will continue to be available.

| Color      | t Daga                                                              | Save to EndNote online Add to Marked List                                                                            |
|------------|---------------------------------------------------------------------|----------------------------------------------------------------------------------------------------|
| Selec      | t Page 🛛 💾 🖿                                                        | Save to Enginee Add to Marked List                                                                                   |
| 1.         | NLRP6 Inflammasom                                                   | e Regulates Colonic Microbial Ecology and Risk for Colitis                                                           |
|            | By: Elinav, Eran; Strowig<br>CELL Volume: 145 Iss<br>Full Text View | g, Till; Kau, Andrew L.; et al.<br>ue: 5 Pages: 745-757 Published: MAY 27 2011<br>Abstract                           |
| 2.         | → Links                                                             | nition of bacterial ligands by NAIPs determines inflammasome specificity                                             |
|            | E NCBI                                                              | e, Russell E.<br>ssue: 7366 Pages: 592-U356 Published: SEP 29 2011                                                   |
|            | Library Holdings                                                    | bstract                                                                                                    |
|            | Holdinas                                                            |                                                                                                    |
| 3.         | . Holdings<br>Holdings                                              | ome receptors for bacterial flagellin and type III secretion apparatus                                               |
|            | E Holdings                                                          | ng; Shi, Jianjin; et al.                                                                                             |
|            | Moldings                                                            | sue: 7366 Pages: 596-U257 Published: SEP 29 2011                                                                     |
|            | Holdings<br>Holdings                                                | bstract                                                                                                    |
| _          |                                                                     |                                                                                                    |
| <b>4</b> . | Microbiota regulate                                                 | s immune defense against respiratory tract influenza A virus infection                                               |
|            | By: Ichinohe, Takeshi; P<br>PROCEEDINGS OF TH                       | ang, Iris K.; Kumamoto, Yosuke; et al.<br>E NATIONAL ACADEMY OF SCIENCES OF THE UNITED STATES OF AMERICA_Volume: 108 |

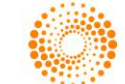

A new metrics column on the right hand side of the results page features times cited counts in citation and noncitation products and the new Essential Science Indicators Hot and Highly Cited Papers badges.

For highly cited papers, Essential Science Indicators selects the top 1% of articles by total citations in each annual cohort from each of the 22 disciplines. Highly cited papers in Essential Science Indicators total about 90,000 items. Essential Science Indicators also identifies "hot papers," which date from the last two years and which have received an unusually high number of citations during the most recent two-month period. About 1,800 hot papers are selected, representing the top 0.1% in the two-year period.

For more information about Hot Papers, please see <u>http://archive.sciencewatch.com/about/met/core-hp/</u>. For more information about Highly Cited Paper, please see <u>http://archive.sciencewatch.com/about/met/core-hcp/</u>.

Hot and Highly Cited based will only display for Web of Science users who also subscribe to the NextGen version of Essential Science Indicators that will launch in early 2014.

|                                        | Essie 🔻 Help English 🔻                                         |
|----------------------------------------|----------------------------------------------------------------|
|                                        | THOMSON REUTERS                                                |
| My Tools 🔻                             | Search History Marked List                                     |
|                                        |                                                                |
| t                                      | III Create Citation Report                                     |
| ed JAN-FEB 2012                        | Times Cited: 2,403<br>(from Web of Science Core<br>Collection) |
|                                        | 🔶 ESI Hot                                                      |
|                                        | Y Highly Cited                                                 |
| ished: JUL-AUG 2012                    | Times Cited: 206<br>(from Web of Science Core<br>Collection)   |
|                                        | 🍦 ESI Hot                                                      |
|                                        | Y Highly Cited                                                 |
| ns for care                            | Times Cited: 107<br>(from Web of Science Core<br>Collection)   |
|                                        | Y Highly Cited                                                 |
| ncers associated with                  | Times Cited: 69<br>(from Web of Science Core<br>Collection)    |
| oteinases in human<br>n of MAPK and NF | Times Cited: 68<br>(from Web of Science Core<br>Collection)    |

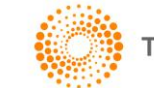

## **Full Record Page**

The full record redesign reorganizes the content to reflect what users would see in an e-journal - more white space, fewer headings, access to the abstract, and logically grouped supporting information with clear headings for quick scanning. The right hand panel, or Citation Network, is reformatted to group common items, uses headings to improve context, and draw attention to user tools or actions.

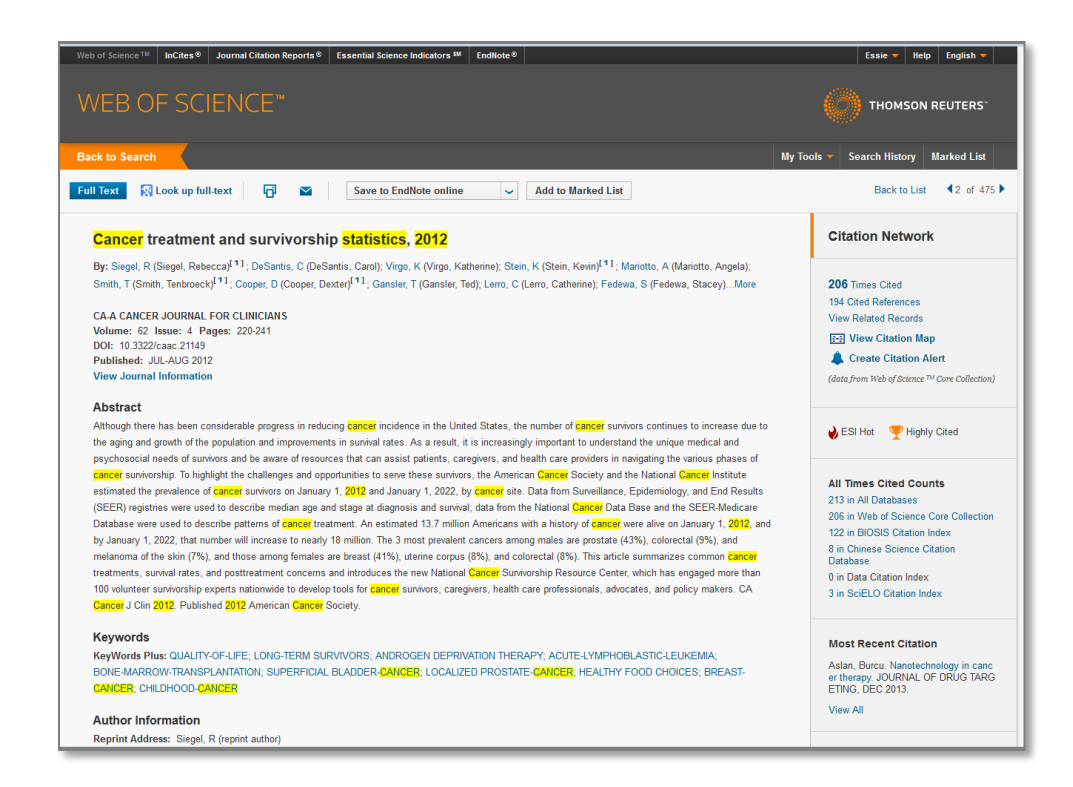

In this redesign, navigation has been simplified with fewer in-product back links, reliable use of the browser navigation buttons, and a "back to search" link which is a quick access point from pages beyond the search interface. The back to list link brings the user back to the results page. Back to search bring the user back to the main search page.

| Web of Science™ InCites® Journal Citation Reports® Essential Science                                                                                                    | Indicators M EndNote®                                                                                                    | Jenny 🔻 Help English 🔻                                                  |
|----------------------------------------------------------------------------------------------------|----------------------------------------------------------------------------------------------------|-------------------------------------------------------------------------|
| WEB OF SCIENCE™                                                                                                    |                                                                                                    |                                                                         |
| Back to Search                                                                                                    | Му                                                                                                    | Tools 🔻 Search History Marked List                                      |
| Full Text 🕄 Look up full-text 🗗 💟 Save to End                                                                                                    | Note online   Add to Marked List                                                                                          | Back to List                                                            |
| MEGA5: Molecular Evolutionary Genetics An<br>Distance, and Maximum Parsimony Methods                                                                                               | alysis Using Maximum Likelihood, Evolutionary                                                                             | Citation Network                                                        |
| <b>By:</b> Tamura, K (Tamura, Koichiro) <sup>[1,2]</sup> ; Peterson, D (Peterson, Daniel) <sup>[1</sup><br>Masatoshi) <sup>[3,4]</sup> ; Kumar, S (Kumar, Sudhir) <sup>[1,5]</sup> | <sup>1</sup> ; Peterson, N (Peterson, Nicholas) <sup>[1]</sup> ; Stecher, G (Stecher, Glen) <sup>[1]</sup> ; Nei, M (Nei, | <b>6,324</b> Times Cited<br>41 Cited References<br>View Related Records |

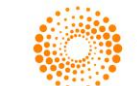

Truncated list of authors with the ability to view "more", to display record data higher on the page

|                                                                                         | ch 🧹                                                                                                    |
|-----------------------------------------------------------------------------------------|----------------------------------------------------------------------------------------------------|
| Full Text                                                                               | Save to EndNote online V Add to Marked List                                                                                                    |
| Cance                                                                                   | treatment and survivorship <mark>statistics</mark> , <mark>2012</mark>                                                                                                    |
| By: Siege                                                                               | R (Siegel, Rebecca) <sup>[1]</sup> ; DeSantis, C (DeSantis, Carol); Virgo, K (Virgo, Katherine); Stein, K (Stein, Kevin) <sup>[1]</sup> ; Mariotto, A (Mariotto, Angela);                                                                                                    |
| Smith, T                                                                                | mith, Tenbroeck) <sup>[1]</sup> ; Cooper, D (Cooper, Dexter) <sup>[1]</sup> ; Gansler, T (Gansler, Ted); Lerro, C (Lerro, Catherine); Fedewa, S (Fedewa, StaceyMore                                                                                                    |
| CA-A CA<br>Volume:<br>DOI: 10.3<br>Publishe                                             | 22 Issue: 4 Pages: 220-241<br>22/caac.21149<br>JUL-AUG 2012                                                                                                    |
|                                                                                         |                                                                                                    |
|                                                                                         |                                                                                                    |
| ack to Sea                                                                              | sh                                                                                                    |
| ack to Sea<br>ull Text                                                                  | Save to EndNote online V Add to Marked List                                                                                                    |
| ack to Sea<br>ull Text                                                                  | Sh Save to EndNote online Add to Marked List                                                                                                    |
| ack to Sea<br>ull Text<br>Cance                                                         | ch<br>Save to EndNote online ✓ Add to Marked List<br>treatment and survivorship statistics, 2012                                                                                                    |
| ack to Sea<br>ull Text<br><mark>Cance</mark><br>By: Siegel                              | Save to EndNote online     Add to Marked List     treatment and survivorship statistics, 2012     R (Siegel, Rebecca) <sup>[1]</sup> ; DeSantis, C (DeSantis, Carol); Virgo, K (Virgo, Katherine); Stein, K (Stein, Kevin) <sup>[1]</sup> ; Mariotto, A (Mariotto, Angela);                                                                                                    |
| ull Text<br>Cance<br>By: Siegel<br>Smith, T (                                           | Save to EndNote online       Add to Marked List         Iteratment and survivorship statistics, 2012         R (Siegel, Rebecca) <sup>[1]</sup> ; DeSantis, C (DeSantis, Carol); Virgo, K (Virgo, Katherine); Stein, K (Stein, Kevin) <sup>[1]</sup> ; Mariotto, A (Mariotto, Angela); nith, Tenbroeck) <sup>[1]</sup> ; Cooper, D (Cooper, Dexter) <sup>[1]</sup> ; Gansler, T (Gansler, Ted); Lerro, C (Lerro, Catherine); Fedewa, S (Fedewa, Stacey); Lin, CC                                                                                                    |
| ull Text<br>Cance<br>By: Siegel<br>Smith, T (;<br>(Lin, Chun                            | Save to EndNote online       Add to Marked List         Iteratment and survivorship statistics, 2012       Add to Marked List         R (Siegel, Rebecca) <sup>[1]</sup> ; DeSantis, C (DeSantis, Carol); Virgo, K (Virgo, Katherine); Stein, K (Stein, Kevin) <sup>[1]</sup> ; Mariotto, A (Mariotto, Angela); nith, Tenbroeck) <sup>[1]</sup> ; Cooper, D (Cooper, Dexter) <sup>[1]</sup> ; Gansler, T (Gansler, Ted); Lerro, C (Lerro, Catherine); Fedewa, S (Fedewa, Stacey); Lin, CC (ieh); Leach, C (Leach, Corinne) <sup>[1]</sup> ; Cannady, RS (Cannady, Rachel Spillers) <sup>[1]</sup> ; Cho, HS (Cho, Hyunson) <sup>[2]</sup> ; Scoppa, S (Scoppa, Steve) <sup>[3]</sup> ;                                                                                                    |
| ack to Sea<br>ull Text<br>Cance<br>By: Siegel<br>Smith, T (:<br>(Lin, Chun<br>Hachey, M | Save to EndNote online       Add to Marked List         Streatment and survivorship statistics, 2012         R (Siegel, Rebecca) <sup>[1]</sup> ; DeSantis, C (DeSantis, Carol); Virgo, K (Virgo, Katherine); Stein, K (Stein, Kevin) <sup>[1]</sup> ; Mariotto, A (Mariotto, Angela); nith, Tenbroeck) <sup>[1]</sup> ; Cooper, D (Cooper, Dexter) <sup>[1]</sup> ; Gansler, T (Gansler, Ted); Lerro, C (Lerro, Catherine); Fedewa, S (Fedewa, Stacey); Lin, CC (ieh); Leach, C (Leach, Corinne) <sup>[1]</sup> ; Cannady, RS (Cannady, Rachel Spillers) <sup>[1]</sup> ; Cho, HS (Cho, Hyunsoon) <sup>[2]</sup> ; Scoppa, S (Scoppa, Steve) <sup>[3]</sup> ; Hachey, Mark) <sup>[3]</sup> ; Kirch, R (Kirch, Rebecca); Jemal, A (Jemal, Ahmedin); Ward, E (Ward, Elizabeth)                                                                                                    |
| ack to Sea<br>ull Text<br>Cance<br>By: Siegel<br>Smith, T (;<br>(Lin, Chun<br>Hachey, M | Characterize       Save to EndNote online       Add to Marked List         Characterize       Save to EndNote online       Add to Marked List         Characterize       Statistics, 2012       Statistics, 2012         R (Siegel, Rebecca) <sup>[1]</sup> ; DeSantis, C (DeSantis, Carol); Virgo, K (Virgo, Katherine); Stein, K (Stein, Kevin) <sup>[1]</sup> ; Mariotto, A (Mariotto, Angela);         nith, Tenbroeck) <sup>[11</sup> ; Cooper, D (Cooper, Dexter) <sup>[1]</sup> ; Gansler, T (Gansler, Ted); Lerro, C (Lerro, Catherine); Fedewa, S (Fedewa, Stacey); Lin, CC         ieh); Leach, C (Leach, Corinne) <sup>[11</sup> ; Cannady, RS (Cannady, Rachel Spillers) <sup>[11</sup> ; Cho, HS (Cho, Hyunsoon) <sup>[21</sup> ; Scoppa, S (Scoppa, Steve) <sup>[31</sup> ; Hachey, Mark) <sup>[31</sup> ; Kirch, R (Kirch, Rebecca); Jemal, A (Jemal, Ahmedin); Ward, E (Ward, Elizabeth)         Less         ER JOURNAL FOR CLINICIANS |

Keywords and Keywords Plus are now linked one-click searches run against the topic field for the most comprehensive results

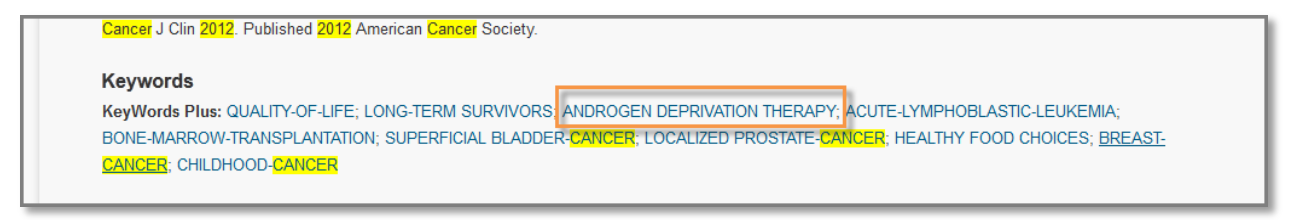

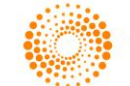

The View Journal Information link, located at the bottom of the record's journal information, displays the Journal Information Overlay within Web of Science Core Collection only.

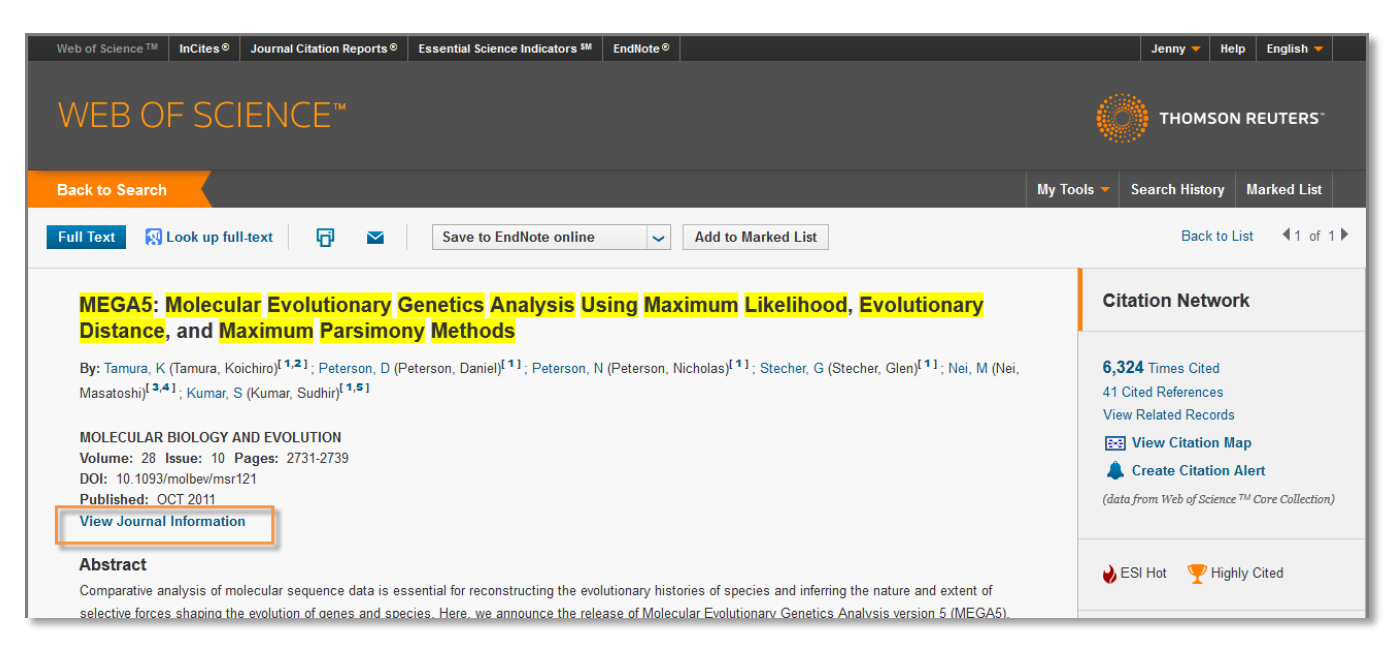

For all users, the Journal Information Overlay displays the current journal title, ISSN, JCR Quartile Rank in Category, JCR # in Rank Category, current publisher, Research Domain information, and Gold OA Status (if journal is Open Access.)

| stance, and Maximum Parsir                                                                                                    | nonv Methods                             | sis Using Maximum Likelihood, Evolutionary                                                                                                    | Citation Network                                                                                                    |
|----------------------------------------------------------------------------------------------------|------------------------------------------|----------------------------------------------------------------------------------------------------|----------------------------------------------------------------------------------------------------|
| States, and Marketino <sup>[1,2,1</sup> ; Peterson<br>satoshi) <sup>[3,4</sup> ]; Kumar, S (Kumar, Sudhin) <sup>[1,5,1</sup><br>N COLLAR BIOLOGY AND EVOLUTION | D (Peterson, Daniel) <sup>[1]</sup> ; Pe | erson, N (Peterson, Nicholas) <sup>[1]</sup> ; Stecher, G (Stecher, Glen) <sup>[1]</sup> ; Nei, M (Nei,                                                                                                    | 6,324 Times Cited<br>41 Cited References<br>View Related Records<br>See View Citation Map<br>Create Citation Alert                                                                                                    |
| JCR <sup>⊚</sup> Category                                                                                                    | Quartile in Category                     |                                                                                                    | (data from Web of Science ™ Core Col                                                                                                    |
| BIOCHEMISTRY & MOLECULAR BIOLOGY                                                                                                    | Q1                                       |                                                                                                    | All Times Cited Counts                                                                                                    |
| EVOLUTIONARY BIOLOGY                                                                                                    | Q1                                       | histories of species and inferring the nature and extent of                                                                                                    | 6,584 in All Databases                                                                                                    |
| GENETICS & HEREDITY                                                                                                    | Q1                                       | phylogenetic trees, and using methods of evolutionary                                                                                                    | 6,324 in Web of Science Core<br>Collection                                                                                                    |
| Publisher<br>OXFORD UNIV PRESS, GREAT CLARENDON<br>ISSN                                                                                                    | N ST, OXFORD OX2 6DP, EN                 | es ral states and sequences (along with probabilities), and<br>es ral states and sequences (along with probabilities), and<br>porthms in MEGAS compared favorably with other software<br>trees, substitution parameters, and rate variation among<br>r the use of both beginners and experienced scientists. This<br>e on Mac OS X and Linux desktops. It is available free of | 5,800 in BIOSIS Citation Index<br>203 in Chinese Science Citation<br>Database<br>0 in Data Citation Index<br>43 in SciELO Citation Index                                                                                  |
| 0737-4038 (pnnt)<br>Research Domain<br>Biochemistry & Molecular Biology<br>Evolutionary Biology<br>Genetics & Heredity                                         |                                          | RENCE; MITOCHONDRIAL-DNA; PROTEIN SEQUENCES;                                                                                                    | Most Recent Citation<br>Li, Jiangtao. Aerobic and Anaero<br>Ammonia-Oxidizing Microorganis<br>Low-Temperature Hydrothermal<br>Fe-Si-rich Precipitates of the<br>Southwestern Pacific Ocean.<br>GEOMICEOPEID COX, IDUIDMIC |

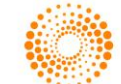

For NextGen JCR subscribers, the Journal Information Overlay contains the same information as above but also includes one-year and five-year Impact Factor rank in category, and quartile information from the most recent Journal Citation Reports to give the user greater context for evaluation.

| Web of Science™ InCites  Ø Journal Citation Rep                                                                                                    | oorts® Essential Sc                | ience Indicators SM En               | dNote®                                                                                                    | Jenny 🔻 Help English 🔻                                                                                                    |
|----------------------------------------------------------------------------------------------------|------------------------------------|--------------------------------------|----------------------------------------------------------------------------------------------------|----------------------------------------------------------------------------------------------------|
| WEB OF SCIENCE <sup>™</sup>                                                                                                    |                                    |                                      |                                                                                                    |                                                                                                    |
| Back to Search                                                                                                    | Tools 🔻 Search History Marked List |                                      |                                                                                                    |                                                                                                    |
| Full Text 🛛 🕅 Look up full-text 📑                                                                                                    | Save to                            | EndNote online                       | ✓ Add to Marked List                                                                                                    | Back to List                                                                                                    |
| MOLECULAR BIOLOGY AND EVOLUT                                                                                                    | ION                                |                                      | Maximum Likelihood, Evolutionary                                                                                                    | Citation Network                                                                                                    |
| Impact Factor<br><b>10.353 11.221</b><br>2012 5 year<br>JCR® Category<br>PICCUENISTRY & MOLECUI AD                                                                                   | Rank in Category                   | Quartile in Category                 | ou, Nicholas) <sup>[1]</sup> ; Stecher, G (Stecher, Glen) <sup>[1]</sup> ; Nei, M (Nei,                                                                                                    | 6,324 Times Cited<br>41 Cited References<br>View Related Records                                                                                                    |
| BIOLOGY                                                                                                    | 14 of 289                          | Q1                                   |                                                                                                    |                                                                                                    |
| EVOLUTIONARY BIOLOGY                                                                                                    | 4 of 47                            | Q1                                   |                                                                                                    | ighty Cited 🕎 ESI Hot                                                                                                    |
| GENETICS & HEREDITY                                                                                                    | 8 of 161                           | Q1                                   | lo ecular Evolutionary Genetics Analysis version 5 (MEGA5),                                                                                                    |                                                                                                    |
| Data from Journal Citation Reports  Publisher OXFORD UNIV PRESS, GREAT CLARENDON ST, OXFORD OX2 6DP, ENGLAND ISSN 0737-4038 (print) Research Domain Biochemistry & Molecular Biology |                                    |                                      | phylogenetic trees, and using methods of evolutionary<br>olection of maximum likelihood (ML) analyses for inferring<br>estral states and sequences (along with probabilities), and<br>pointmus in MEGA5 compared favorably with other software<br>trees, substitution parameters, and rate variation among<br>r he use of both beginners and experienced scientists. This<br>e on Mac OS X and Linux desktops. It is available free of | All Times Cited Counts<br>6,584 in All Databases<br>6,324 in Web of Science Core<br>Collection<br>5,800 in BIOSIS Citation Index<br>203 in Chinese Science Citation<br>Database<br>0 in Data Citation Index<br>43 in SciELO Citation Index |
| Evolutionary Biology<br>Genetics & Heredity                                                                                                    | olutionary Med & Infor             | Close Window<br>mat, Tempe, AZ 85287 | RENCE; MITOCHONDRIAL-DNA; PROTEIN SEQUENCES;                                                                                                    | Most Recent Citation<br>Li, Jiangtao. Aerobic and Anaerobic<br>Ammonia-Oxidizing Microorganisms in<br>Low-Temperature Hydrothermal<br>Fe-Si-rich Precipitates of the<br>Southwestern Pacific Ocean.<br>GEOMICROBIOLOGY JOURNAL, JAN        |

Full Text options are consolidated in a dropdown box that contains library resource, publisher, or open access options.

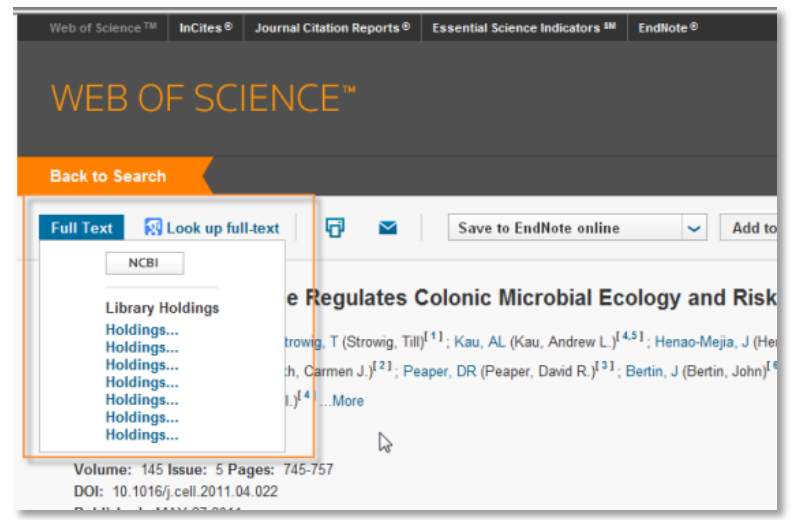

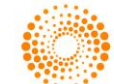

The Citation Network on the full record page is a more comprehensive version of the previous right side panel. If you are using a citation index such as Web of Science Core Collection, BIOSIS Citation Index, Chinese Science Citation Database, SciELO Citation Index, or Derwent Innovation Index, citations and cited references from the current database level are displayed, as well as the citation counts from All Databases. For non-citation products, the Citation Network contains citation information from highest entitled citation product (most frequently, the Web of Science Core Collection). Other content includes the most recent citation, additional resources, associated data, and ESI Hot and Highly Cited badges for NextGen ESI customers.

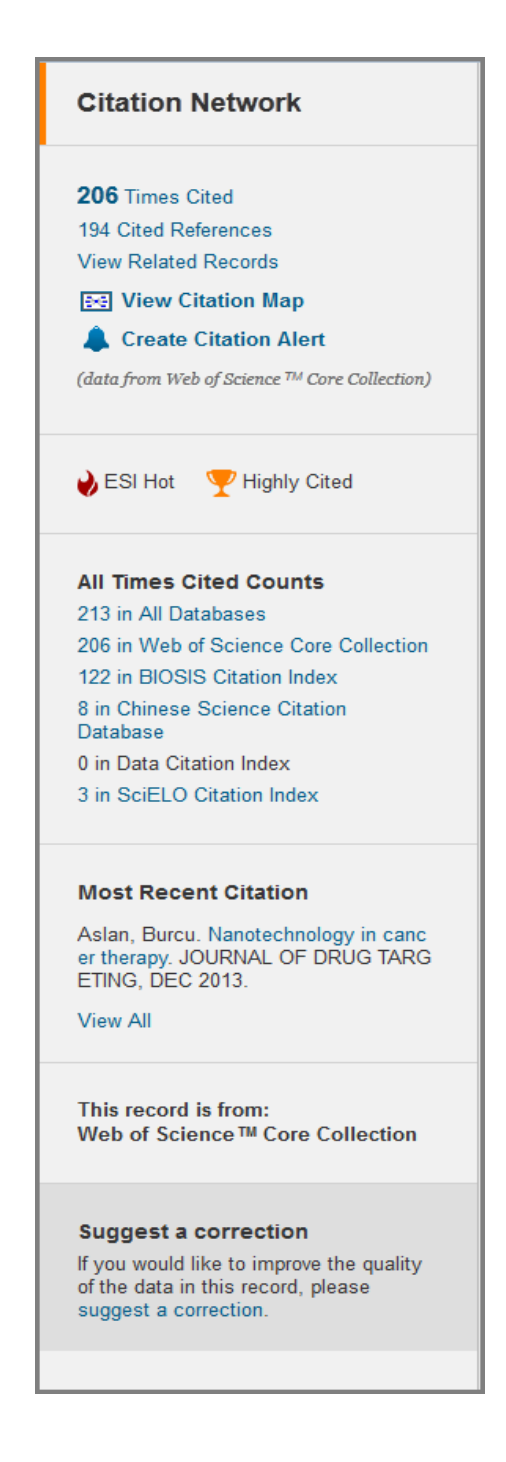

![](_page_17_Picture_3.jpeg)

The top section of the Citation Network displays data from a single citation database. If the record is from a citation database it will show that database's data. If the record is from a non-citation database (such as FSTA, Medline, etc) this will show data from the highest entitled citation database (most likely Web of Science Core Collection.) Here you will also find the article's cited reference list, a link to Related Records and links to vie the Citation Map or a link to create a Citation Alert.

The All Times Cited Counts section displays the Citation Scorecard which shoes the citing article counts from all of the citation databases in Web of Science. Only the counts with entitled databases are linked.

# 

All Times Cited Counts 213 in All Databases 206 in Web of Science Core Collection 122 in BIOSIS Citation Index 8 in Chinese Science Citation Database 0 in Data Citation Index 3 in SciELO Citation Index

The bottom portion of the right hand panel displays the most recent citation the paper has received. It also identifies the database where the paper is indexed as well as a link to suggest a correction to the record.

#### Most Recent Citation

Aslan, Burcu. Nanotechnology in canc er therapy. JOURNAL OF DRUG TARG ETING, DEC 2013.

View All

This record is from: Web of Science™ Core Collection

#### Suggest a correction

If you would like to improve the quality of the data in this record, please suggest a correction.

![](_page_18_Picture_12.jpeg)

## **OPEN ACCESS - FULL TEXT**

Open Access Gold icon displays on the Journal Information Overlay, which can be accessed from the full record.

![](_page_19_Picture_3.jpeg)

![](_page_19_Picture_4.jpeg)